## Change Account Password

1. To change your password once you are logged in to your account, click on your name in the top right corner of the website.

| FAlameda Alameda Rent Program            | HOME | ИНОЦ 🕘 |
|------------------------------------------|------|--------|
| Find Property by Address or APN          | 1    |        |
| Properties                               |      |        |
| My Properties Past Properties            |      |        |
| Retrage Available                        |      | =      |
| © 2019 301 Systems. All Rights Reserved. |      |        |

2. Click on 'Change Password' from the drop-down menu.

| FAlameda Alameda Rent Program            | номе        | JOHN    |
|------------------------------------------|-------------|---------|
| Find Property by Address or APN          | John        | Doe     |
| Properties                               | 🔩 Change Pi | Issword |
| My Properties Past Properties            | 🕞 Sign Out  | _       |
| ADD PROPERTY<br>No image Available       |             |         |
| © 2019 30) Systems. All Rights Reserved. |             |         |

3. The 'Change Password' pop-up will appear. Enter your current password in the 'Old Password' field and your new password in the following two password fields. If there are any errors with the new password, an error message will appear on the screen to describe the issue.

| Alameda Alameda Rent Program             |                            | HOME OJOHN |
|------------------------------------------|----------------------------|------------|
| Find                                     | Property by Address or APN |            |
|                                          | Change Password            |            |
| My Properties Past Properties            | Old Password*              | _          |
|                                          | Enter new Password *       |            |
|                                          | Confirm Password *         |            |
|                                          | CANCEL SAVE                |            |
|                                          |                            |            |
| No image Available                       |                            |            |
| © 2019 3Di Systems, All Rights Reserved. |                            |            |

4. Once the password information is entered, the 'SAVE' button will be enabled (it will change from gray to blue in color). Click on the 'SAVE' button.

| Change Password      |        |
|----------------------|--------|
| Old Password *       |        |
| Enter new Password * |        |
| Confirm Password *   |        |
|                      |        |
|                      | CANCEL |

5. If your password is successfully reset, you will see a message on the screen indicating the password update was successful. You can click on the 'OK' button to close the pop-up. The system will log out of your account and require you to sign in with the new password.

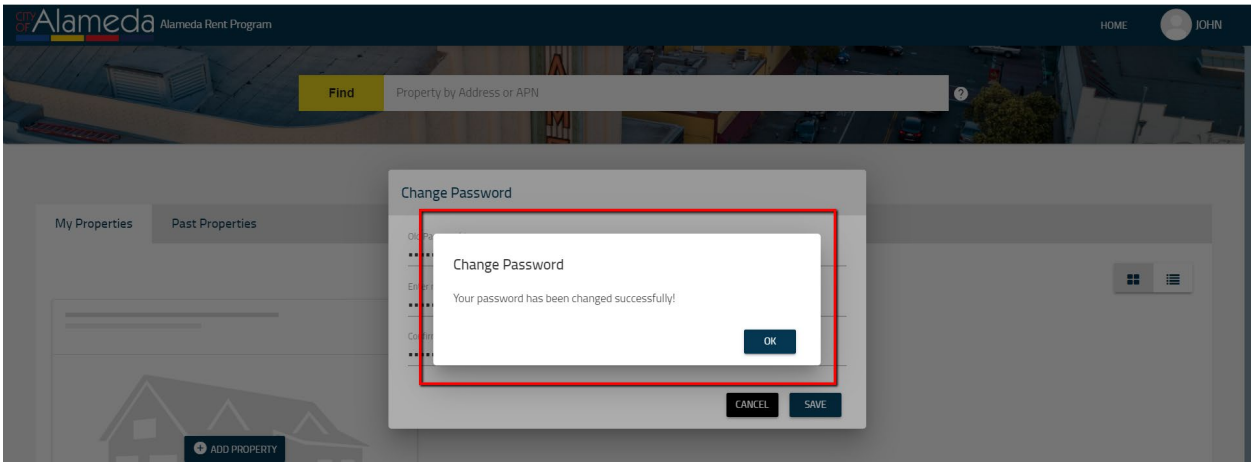